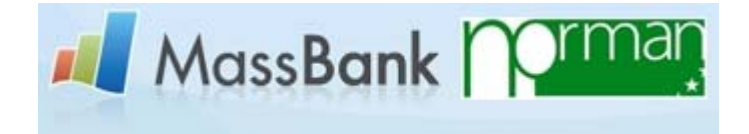

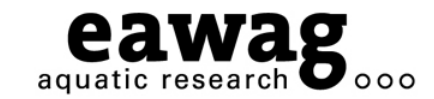

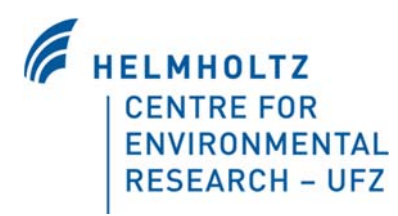

## Interactive Demonstration

NORMAN-MassBank MetFusion

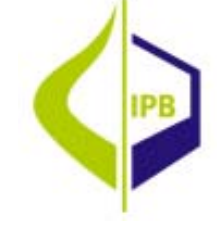

O-O-O

Emma Schymanski (Eawag) Tobias Schulze (UFZ) Michael Gerlich (IPB) emma.schymanski@eawag.ch tobias.schulze@ufz.de michael.gerlich@ipb-halle.de

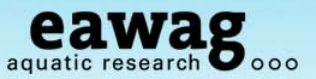

## **Contents of Demonstration**

- o NORMAN MassBank
  - $_{\circ}~$  Record Structure and the Record Index
  - Quick Search
  - Peak Search
  - Spectrum Search
  - Substructure Search
  - Administration of NORMAN MassBank
- MetFusion: Compound Database meets Spectral Database!
  - Michael Gerlich

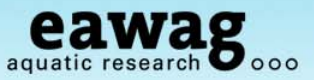

## **Mass Spectral Database Searching**

Some Definitions

- Compound Database (e.g. ChemSpider, PubChem):
  - A collection of structures, basic properties and associated information<sup>1</sup>
  - Generally, no spectral data but >25,000,000 structures
- Mass Spectral Databases (or Libraries)
  - A collection of structures, their mass spectra and associated information
  - $_{\odot}\,$  NIST and Wiley Mass Spectral Libraries for GC-EI-MS
    - NIST11: >200,000 spectra; Wiley 9<sup>th</sup>: >660,000 spectra<sup>2</sup>
  - MS/MS databases are growing; none are yet "established"
    - MassBank: 31,140 spectra (mixed origin);
    - METLIN: 52,904 HR-ESI-MS/MS Agilent TOF-MS
    - NIST MS/MS: ~95,000 LR-MS/MS spectra of ~5,000 compounds
    - Keep an eye on mzCloud.org (Robert Mistrik, HighChem)

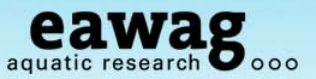

## **Using NORMAN MassBank**

What do you really want to achieve?

- Flexible exchange of data within NORMAN
  - $_{\circ}~$  Upload of data from different instruments, different resolutions,  $\ldots$
  - Reduce standard purchase via sharing of data
  - Extension to tentative / unknown spectra
- Purpose of a Mass Spectral Search
  - I have a compound of interest
    - o Are there any spectra? What do they look like?
  - I want to identify an unknown
    - Features of MassBank that may be useful
    - Using MetFusion for identification
  - I want to perform routine confirmation and quantification of targets
    - MassBank is not the best stand-alone solution for you (yet?!)
    - Talk to vendors to value-add instrument software with MassBank

## MassBank: www.massbank.jp

Horai et al. 2010: DOI 10.1002/jms.1777

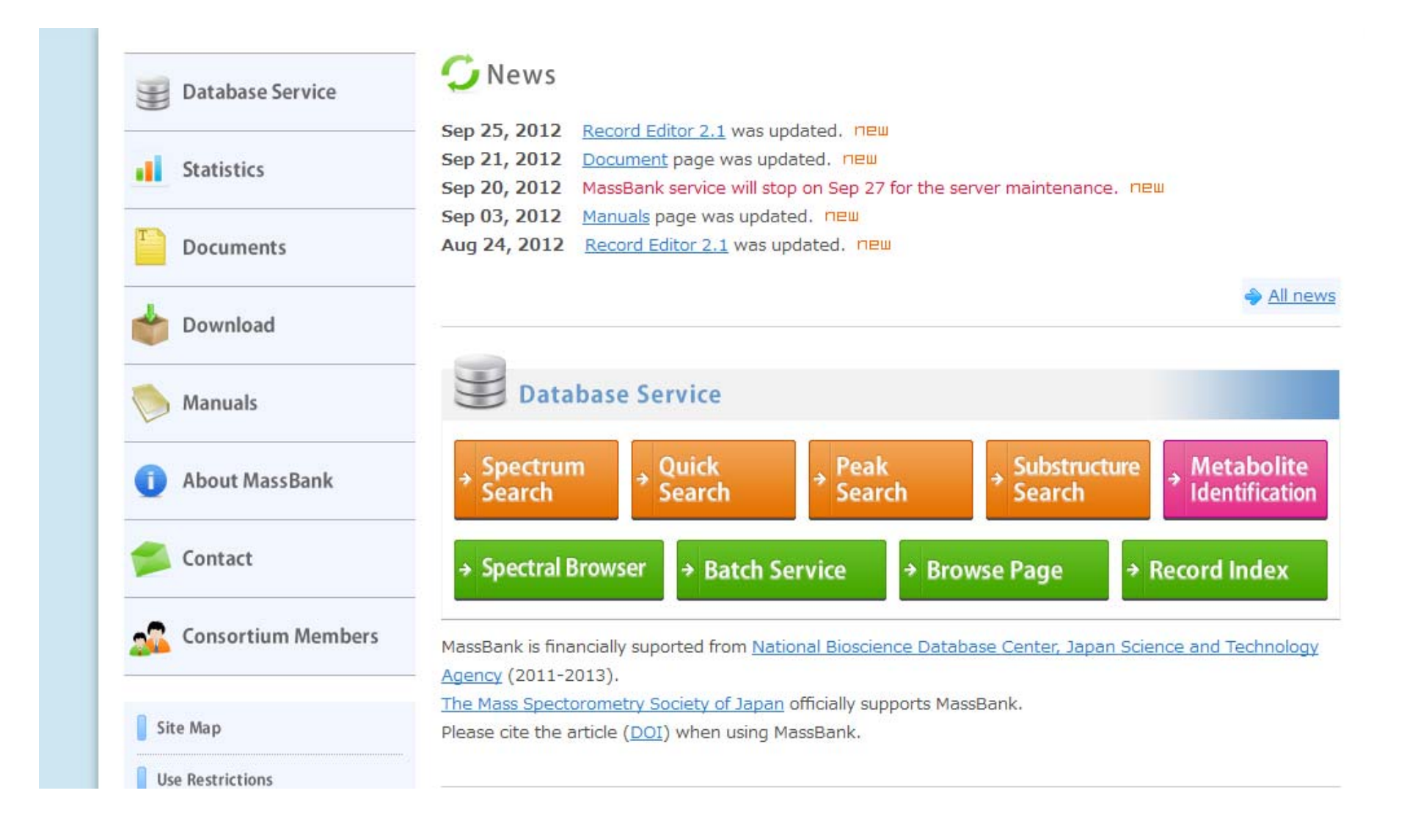

eawag aquatic research 8000

**MassBank** 

## **NORMAN MassBank**

http://massbank.normandata.eu/MassBank/

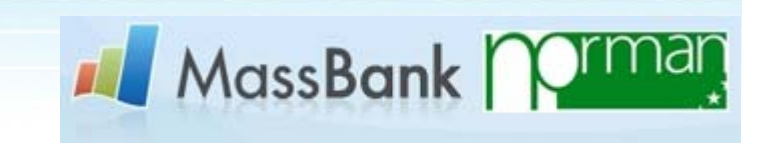

eawag aquatic research 0000

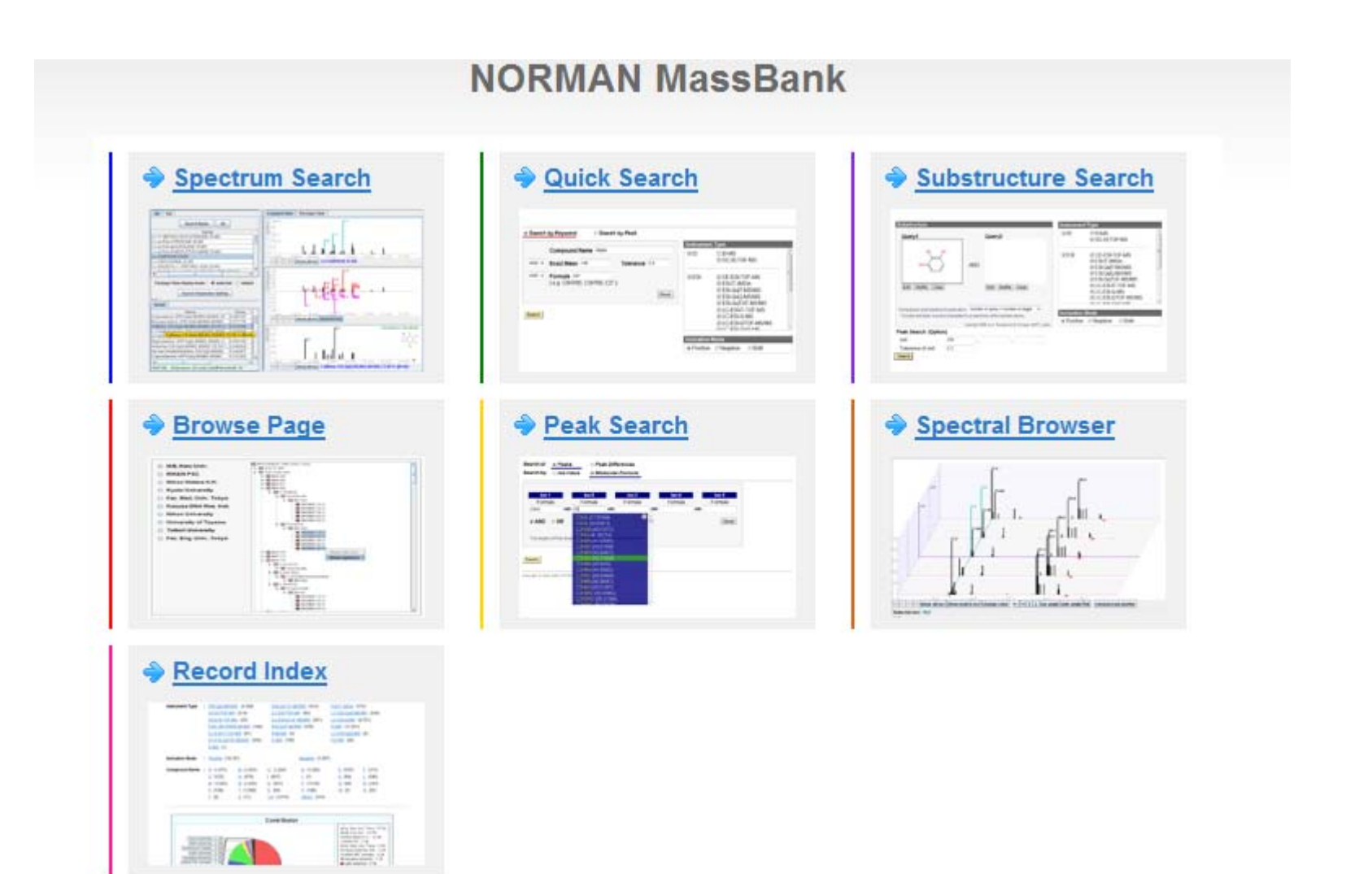

## **NORMAN MassBank**

http://massbank.normandata.eu/MassBank/

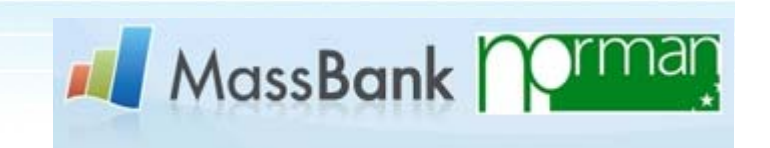

eawag

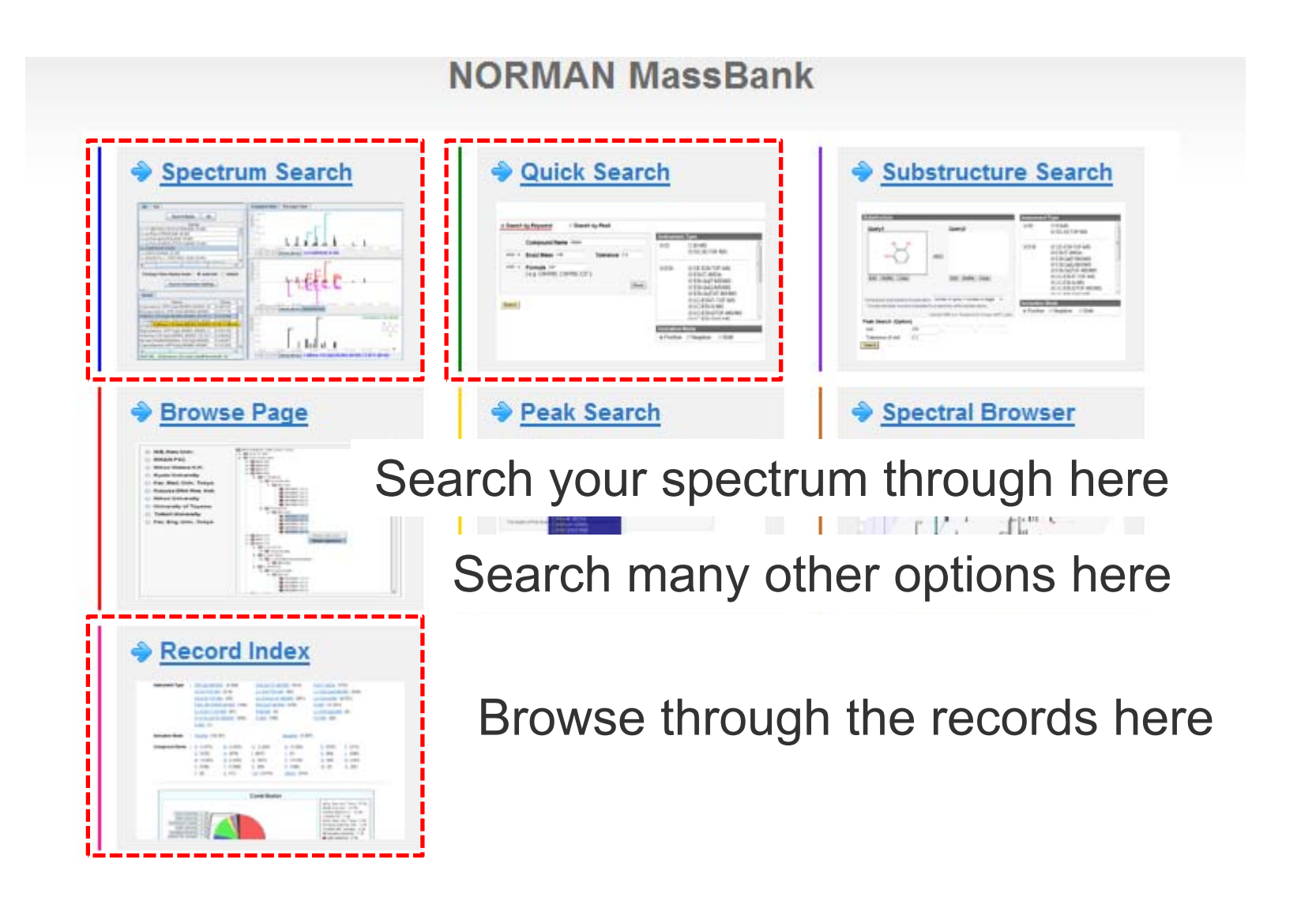

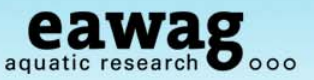

## **Searching MassBank**

What do you want to achieve?

- $\,\circ\,$  MassBank is a mixed database
  - $_{\circ}~$  Be careful to pick and mix your settings
  - $_{\odot}\,$  Adjust the thresholds to the data you have
  - $_{\circ}$  ...but also to the data in MassBank
  - $_{\circ}~$  Tolerance is in Da (i.e. one mass unit)
- Quality of spectra is quite mixed
  - $\circ \ \ldots$  as is the information provided in them

More details in the next slides!

| Instrume | nt Type                                                                                                    |   |
|----------|----------------------------------------------------------------------------------------------------|---|
| EI       | <ul> <li>EI-B</li> <li>EI-EBEB</li> <li>GC-EI-MS</li> <li>GC-EI-TOF</li> </ul>                                                                                               | - |
| I ESI    | <ul> <li>✓ CE-ESI-TOF</li> <li>✓ ESI-IT-MS/MS</li> <li>✓ ESI-ITFT</li> <li>✓ ESI-QQ</li> <li>✓ ESI-QqIT-MS/MS</li> <li>✓ ESI-QqQ-MS/MS</li> <li>✓ FSI-QqTOF-MS/MS</li> </ul> | - |

| onization I | Mode     |      |
|-------------|----------|------|
| Positive    | Negative | Both |

## **MassBank Record Format**

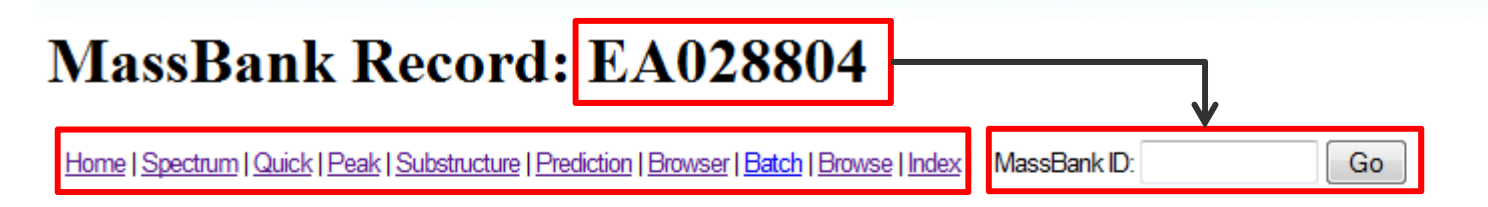

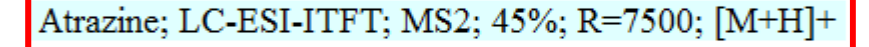

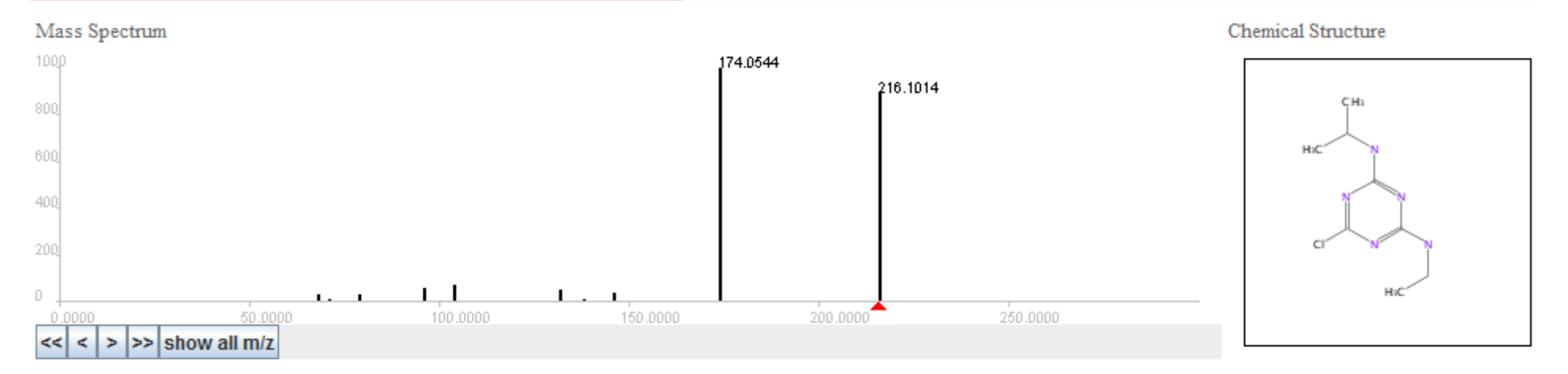

eawag aguatic research 8000

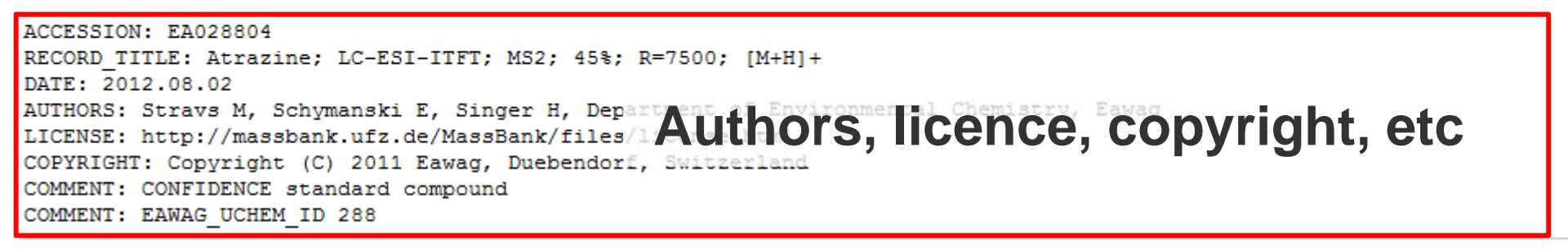

CH\$NAME: Atrazine

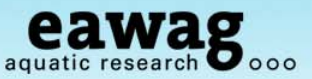

## **MassBank Record Format**

**Compound Information** 

```
CH$NAME: Atrazine

CH$NAME: 6-chloro-N-ethyl-N'-isopropyl-1,3,5-triazine-2,4-diamine

CH$NAME: 6-chloranyl-N4-ethyl-N2-propan-2-yl-1,3,5-triazine-2,4-diamine

CH$COMPOUND_CLASS: N/A; Environmental Standard

CH$FORMULA: C8H14C11N5

CH$FORMULA: C8H14C11N5

CH$EXACT_MASS: 215.0932

CH$SMILES: c1(nc(nc(n1)C1)NCC)NC(C)C

CH$IUPAC: InchI=1S/C8H14C1N5/c1-4-10-7-12-6(9)13-8(14-7)11-5(2)3/h5H,4H2,:

CH$LINK: CAS <u>1912-24-9</u>

CH$LINK: CAS <u>1912-24-9</u>

CH$LINK: CHEBI <u>15930</u>

CH$LINK: KEGG <u>C06551</u>

CH$LINK: FUBCHEM CID:<u>2256</u>

CH$LINK: INCHIKEY MXWJVTOOROXGIU-UHFFFAOYSA-N

CH$LINK: CHEMSPIDER 10774593
```

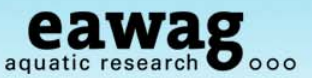

## **MassBank Record Format**

Instrument and Measurement Information

```
AC$INSTRUMENT: LTQ Orbitrap XL Thermo Scientific
AC$INSTRUMENT_TYPE: LC-ESI-ITFT
AC$MASS_SPECTROMETRY: MS_TYPE MS2
AC$MASS_SPECTROMETRY: IONIZATION ESI
AC$MASS_SPECTROMETRY: ION_MODE POSITIVE
AC$MASS_SPECTROMETRY: FRAGMENTATION_MODE HCD
AC$MASS_SPECTROMETRY: COLLISION_ENERGY 45 % (nominal)
AC$MASS_SPECTROMETRY: RESOLUTION 7500
AC$CHROMATOGRAPHY: COLUMN_NAME XBridge C18 3.5um, 2.1x50mm, Waters
AC$CHROMATOGRAPHY: FLOW_GRADIENT 90/10 at 0 min, 50/50 at 4 min, 5/95 at 1
AC$CHROMATOGRAPHY: FLOW_GRADIENT 90/10 at 0 min, 50/50 at 4 min, 5/95 at 1
AC$CHROMATOGRAPHY: RETENTION_TIME 8.3 min
AC$CHROMATOGRAPHY: SOLVENT A water with 0.1% formic acid
AC$CHROMATOGRAPHY: SOLVENT B methanol with 0.1% formic acid
```

```
MS$FOCUSED_ION: BASE_PEAK 216.1012
MS$FOCUSED_ION: PRECURSOR_M/Z 216.101
MS$FOCUSED_ION: PRECURSOR_TYPE [M+H]+
MS$DATA_PROCESSING: DEPROFILE Spline
MS$DATA_PROCESSING: RECALIBRATE loess on assigned fragments and MS1
MS$DATA_PROCESSING: WHOLE RMassBank
```

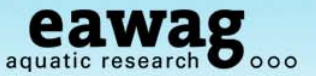

### **MassBank Record Format - Peaks**

```
PK$ANNOTATION: m/z num {formula mass error(ppm)}
  68.0243 1 C2H2N3+ 68.0243 0.24
  71.0603 1 C3H7N2+ 71.0604 -0.35
  79.0058 1 CH4C1N2+ 79.0058 0.35
  96.0557 1 C4H6N3+ 96.0556 0.48
  104.001 1 C2H3C1N3+ 104.001 0.28
  132.0324 1 C4H7C1N3+ 132.0323 0.37
  138.0779 1 C5H8N5+ 138.0774 3.1
  138.1029 1 C7H12N3+ 138.1026 2.36
  146.0228 1 C3H5C1N5+ 146.0228 0.01
  146.0481 1 C5H9C1N3+ 146.048 0.95
  174.0544 1 C5H9C1N5+ 174.0541 1.9
  216.1014 1 C8H15C1N5+ 216.101 1.81
PK$NUM PEAK: 12
PK$PEAK: m/z int. rel.int.
  68.0243 949141.4 28
  71.0603 167093.1 5
  79.0058 1014555.8 30
  96.0557 1956578 59
  104.001 2256202.5 68
  132.0324 1805661.3 54
  138.0779 349329.9 10
  138.1029 280901.6 8
  146.0228 1313633.2 39
  146.0481 263134.4 7
  174.0544 32958196.3 999
  216.1014 29362258.7 890
17
```

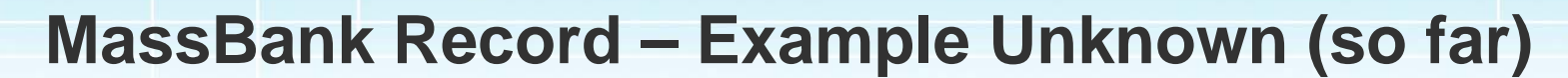

#### CASMI2012 LC Challenge 13; APCI-ITFT; MS2; CE:45 CID;

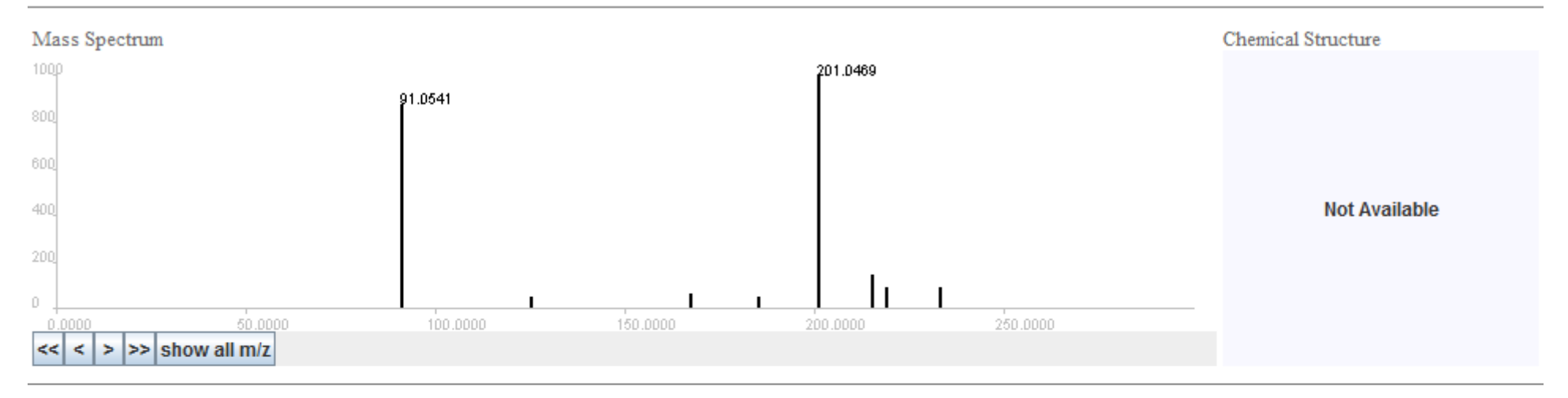

ACCESSION: SMI00131 RECORD TITLE: CASMI2012 LC Challenge 13; APCI-ITFT; MS2; CE:45 CID; DATE: 2012.08.31 (Created 2012.08.31) AUTHORS: S. Neumann: IPB-Halle, Germany & E. Schymanski: Eawag, Switzerland COPYRIGHT: CASMI2012 MS\$FOCUSED ION: PRECURSOR M/Z N/A COMMENT: Unknown MS\$FOCUSED ION: PRECURSOR TYPE N/A COMMENT: http://casmi-contest.org/challenges-cat1-2.shtml CH\$NAME: CASMI2012 LC Challenge 13 PK\$NUM PEAK: 8 PK\$PEAK: m/z int. rel.int. CH\$COMPOUND CLASS: N/A; Unknown for CASMI 91.0541 2211410.3 873 CH\$FORMULA: N/A 125.0152 130666.3 52 CH\$EXACT MASS: N/A CH\$SMILES: N/A 167.0859 161086.1 64 CH\$IUPAC: N/A 185.0519 125915.7 50 201.0469 2531123 999 AC\$INSTRUMENT: LTQ-Orbitrap 215.0626 371698.1 147 AC\$INSTRUMENT TYPE: APCI-ITFT 219.0576 223408.9 88 AC\$ANALYTICAL CONDITION: MODE POSITIVE 233.0733 226928.3 90 AC\$MASS SPECTROMETRY: MS TYPE MS2 11 AC\$MASS SPECTROMETRY: ION MODE POSITIVE

eawag

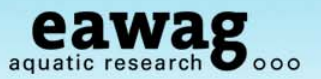

## MassBank Record Index

| Have a look at what |                |               |                     |                       |                   |                       |                   |                    |                        |                  |
|---------------------|----------------|---------------|---------------------|-----------------------|-------------------|-----------------------|-------------------|--------------------|------------------------|------------------|
|                     | Contributor    | : <u>NOR</u>  | RMAN EMP            | <u>OMASS</u> (2,081   | )                 | <u>CASMI</u> (42)     |                   | Eaw                | <u>vag</u> (944)       |                  |
| is in MassBank:     |                | <u>UFZ</u>    | (2,509)             |                       |                   | Keio Univ. (5         | 629)              | <u>RIKI</u>        | <u>EN</u> (1,721)      |                  |
|                     |                | Wate          | <u>ers</u> (2,993)  |                       |                   | Kyoto Univ. (1        | 185)              | <u>Chu</u>         | <u>ibu Univ.</u> (2,62 | 8)               |
|                     |                | Kazı          | <u>usa</u> (273)    |                       |                   | Nihon Univ. (7        | 75)               | <u>Univ</u>        | <u>/. Toyama</u> (25   | 3)               |
|                     |                | Totto         | ori Univ. (16       | )                     |                   | IPB Halle (52         | 8)                | Fuk                | uyama Univ. (3         | 340)             |
|                     |                | Meta          | abolon (149         | )                     |                   | <u>UOEH</u> (35)      |                   | NAI                | <u>ST</u> (680)        |                  |
|                     |                | Osal          | ka MCHRI            | (20)                  |                   | Univ. Connect         | <u>icut</u> (510) | <u>Osa</u>         | <u>tka Univ.</u> (502) | )                |
| Contributor:        |                | <u>IMM</u> ,  | , CAMS & F          | <u>PUMC, China</u> (' | 192)              | PFOS resear           | ch group (365)    | <u>MPI</u>         | for Chemical           | Ecology (691)    |
|                     | nstrument Type | : <u>GC-</u>  | <u>EI-MS</u> (2,0   | 97)                   | LC-E              | <u>ESI-QTOF</u> (2,7  | 750)              | LC-                | -APCI-ITFT (1          | 10)              |
|                     |                | APC           | <u>CI-ITFT</u> (1,2 | 06)                   | LC-E              | <u>ESI-ITFT</u> (4,50 | 4)                | ES                 | I <u>-ITFT</u> (1,310) | )                |
| instrument Type:    |                | LC-E          | <u>ESI-IT</u> (515  | )                     | LC-E              | <u>ESI-QQ</u> (5,038  | 3)                | CE                 | - <u>ESI-TOF</u> (20   | ))               |
| (Orbitron - ITET)   |                | GC-           | <u>EI-TOF</u> (1,   | 016)                  | LC-E              | <u>ESI-Q</u> (2,720)  |                   | <u>EI-</u>         | EBEB (12)              |                  |
| (Olbinap – 111 T)   |                | FAB           | <u>-EBEB</u> (17    | 73)                   | LC-E              | <u>ESI-QIT</u> (378)  |                   | <u>El-</u>         | <u>B</u> (91)          |                  |
|                     |                | LC-E          | LC-ESI-ITTOF (253)  |                       | <u>FAB-EB</u> (5) |                       |                   | ESI-IT-MS/MS (149) |                        | 49)              |
|                     |                | <u>CI-B</u>   | (1)                 |                       | FAB               | <u>-B</u> (26)        |                   | <u>FD</u>          | <u>-B</u> (3)          |                  |
| Compound            |                | MAL           | DI-TOF (1           | 7)                    | ESI-              | QqTOF-MS/MS           | <u>6</u> (510)    | ES                 | I-QqIT-MS/MS           | (140)            |
|                     |                | ESI-          | QqQ-MS/M            | <u>s</u> (52)         | <u>APP</u>        | <u>PI-QqQ-MS</u> (2)  |                   | AP                 | PI-QqQ-MS/M            | <u>S</u> (27)    |
| Name: watch out     |                | ESI-          | QQ (78)             |                       | <u>LC-</u>        | <u>APPI-QQ</u> (258   | )                 |                    |                        |                  |
| for numbers         | onization Mode | : <u>Posi</u> | <u>itive</u> (16,19 | 17)                   |                   |                       | Negative (7,16    | 64)                |                        |                  |
|                     | Compound Name  | : <u>A</u> (  | 1,185)              | <u>B</u> (1,122)      | <u>C</u>          | (1,372)               | <u>D</u> (1,559)  |                    | <u>E</u> (426)         | <u>F</u> (421)   |
|                     |                | <u>G</u> (    | 793)                | <u>H</u> (429)        | <u>I</u> (6       | 657)                  | <u>J</u> (2)      |                    | <u>K</u> (223)         | <u>L</u> (1,254) |
|                     |                | <u>M</u> (    | (996)               | <u>N</u> (1,005)      | <u>0</u>          | (388)                 | <u>P</u> (3,687)  |                    | <u>Q</u> (184)         | <u>R</u> (287)   |
|                     |                | <u>s</u> (9   | 941)                | <u>T</u> (1,249)      | U                 | (887)                 | <u>∨</u> (128)    |                    | <u>W</u> (3)           | <u>X</u> (51)    |
|                     |                | <u>Y</u> (5   | 5)                  | <u>Z</u> (72)         | <u>1-9</u>        | (3,844)               | Others (191)      |                    |                        |                  |

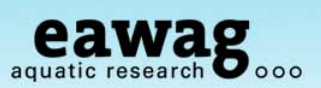

## MassBank Record Index

Scroll to see the contents (and see if your institute is in the top 10!)

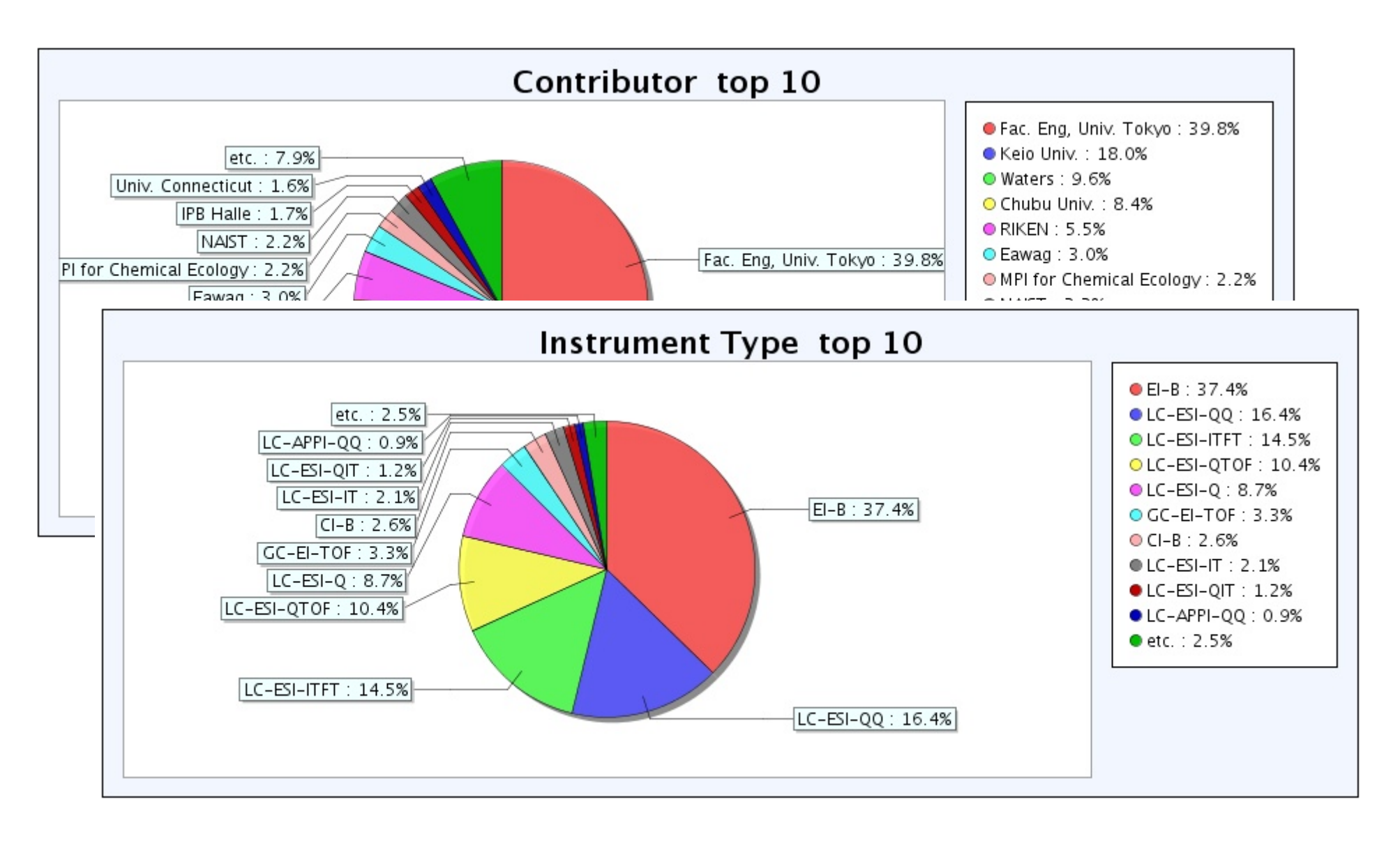

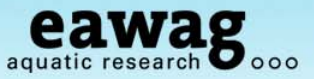

## **MassBank Quick Search**

Search compounds or peaks

## **Quick Search**

Home | Spectrum | Quick | Peak | Substructure | Prediction | Browser | Batch | Browse | Index | MassBank ID: Go

| Search by Keyword Search by Peak      |                                                                                                    |  |  |  |
|---------------------------------------|----------------------------------------------------------------------------------------------------|--|--|--|
|                                       | Instrument Type                                                                                                    |  |  |  |
| Compound Name carbazole               |                                                                                                    |  |  |  |
| AND - Exact Mass Tolerance 0.3        | I EI-EBEB<br>I GC-EI-TOF                                                                                               |  |  |  |
| AND - Formula                         |                                                                                                    |  |  |  |
| ( e.g. C6H7N5, C5H*N5, C5* )<br>Reset | <ul> <li>✓ ESI</li> <li>✓ CE-ESI-TOF</li> <li>✓ ESI-QqIT-MS/MS</li> <li>✓ ESI-QqQ-MS/MS</li> <li>✓ L C ESUT</li> </ul> |  |  |  |
| Search                                | LC-ESI-ITFT                                                                                                    |  |  |  |
|                                       | MS Type                                                                                                    |  |  |  |
| REMEMBER:                             | AII MS MS2 MS3 MS4                                                                                                    |  |  |  |
| Tolerance is in Da (one mass unit)    | lon Mode                                                                                                    |  |  |  |
|                                       | Positive Negative South                                                                                                |  |  |  |

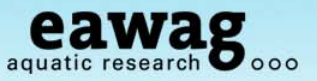

## **Quick Search Results**

Home | Spectrum | Quick | Peak | Substructure | Prediction | Browser | Batch | Browse | Index | MassBank ID:

| Searc | h Para | meters : |  |
|-------|--------|----------|--|
|-------|--------|----------|--|

Compound Name: carbazole

| Instrument Type: | EI-B,        | EI-EBEB,         | GC-EI-TOF     |                       |
|------------------|--------------|------------------|---------------|-----------------------|
|                  | CE-ESI-TOF   | ESI-QqIT-MS/MS , | ESI-QqQ-MS/MS |                       |
|                  | LC-ESI-IT,   | LC-ESI-ITFT,     | LC-ESI-ITTOF  |                       |
|                  | LC-ESI-Q     | LC-ESI-QIT       | LC-ESI-QQ     |                       |
|                  | LC-ESI-QTOF  | CI-B             | FAB-B         |                       |
|                  | FAB-EB       | FAB-EBEB         | FD-B          |                       |
|                  | FI-B         | LC-APPI-QQ       | MALDI-TOF     |                       |
|                  | MALDI-TOFTOF |                  |               |                       |
| MS Type:         | All          |                  |               |                       |
| Ion Mode:        | Both         |                  |               | Edit / Resubmit Query |

Results: 34 Hit. (1 - 34 Displayed)

Open All Tree Multiple Display

Go

Spectrum Search

#### First Prev 1 Next Last (Total 1 Page)

Results End

| Name                                | Formula / Structure | ExactMass ID |
|-------------------------------------|---------------------|--------------|
| 1,6-DINITROCARBAZOLE     1 spectrum | C12H7N3O4           | 257.04366    |
| 1-METHYLCARBAZOLE     1 spectrum    | C13H11N             | 181.08915    |
| 2-METHYLCARBAZOLE                   | C13H11N             | 181.08915    |

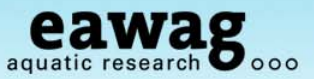

## **MassBank Quick Search**

Search compounds or peaks

## **Quick Search**

Home | Spectrum | Quick | Peak | Substructure | Browser | Browse | Index | MassBank ID:

Go

Search by Keyword

Search by Peak

|                                                                                             | Instrument Type                                                                          |
|---------------------------------------------------------------------------------------------|------------------------------------------------------------------------------------------|
| Peak Data 273.096 22 289.086 107 290.118 14 291.096 999 292.113 162 202.054 24              | EI EI-B<br>EI-EBEB<br>GC-EI-MS<br>GC-EI-TOF                                              |
| 293.054 34<br>579.169 37<br>580.179 15                                                      | ESI CE-ESI-TOF<br>ESI-IT-MS/MS<br>ESI-ITFT<br>ESI-QQ                                     |
| m/z and relative intensities(0-999), delimited by a space.          Example1       Example2 | <ul> <li>✓ ESI-QqIT-MS/MS</li> <li>✓ ESI-QqQ-MS/MS</li> <li>✓ ESI-QaTOF-MS/MS</li> </ul> |
| Cutoff threshold of relative intensities 5                                                  | Ionization Mode                                                                          |
| Number of Results 20 -                                                                      | Positive   Negative   Both                                                               |

Search

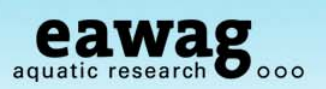

## MassBank Peak Search

Different to Quick Search  $\rightarrow$  Search by Peak!

## Peak Search

Home | Spectrum | Quick | Peak | Substructure | Prediction | Browser | Batch | Browse | Index | MassBank ID: Go

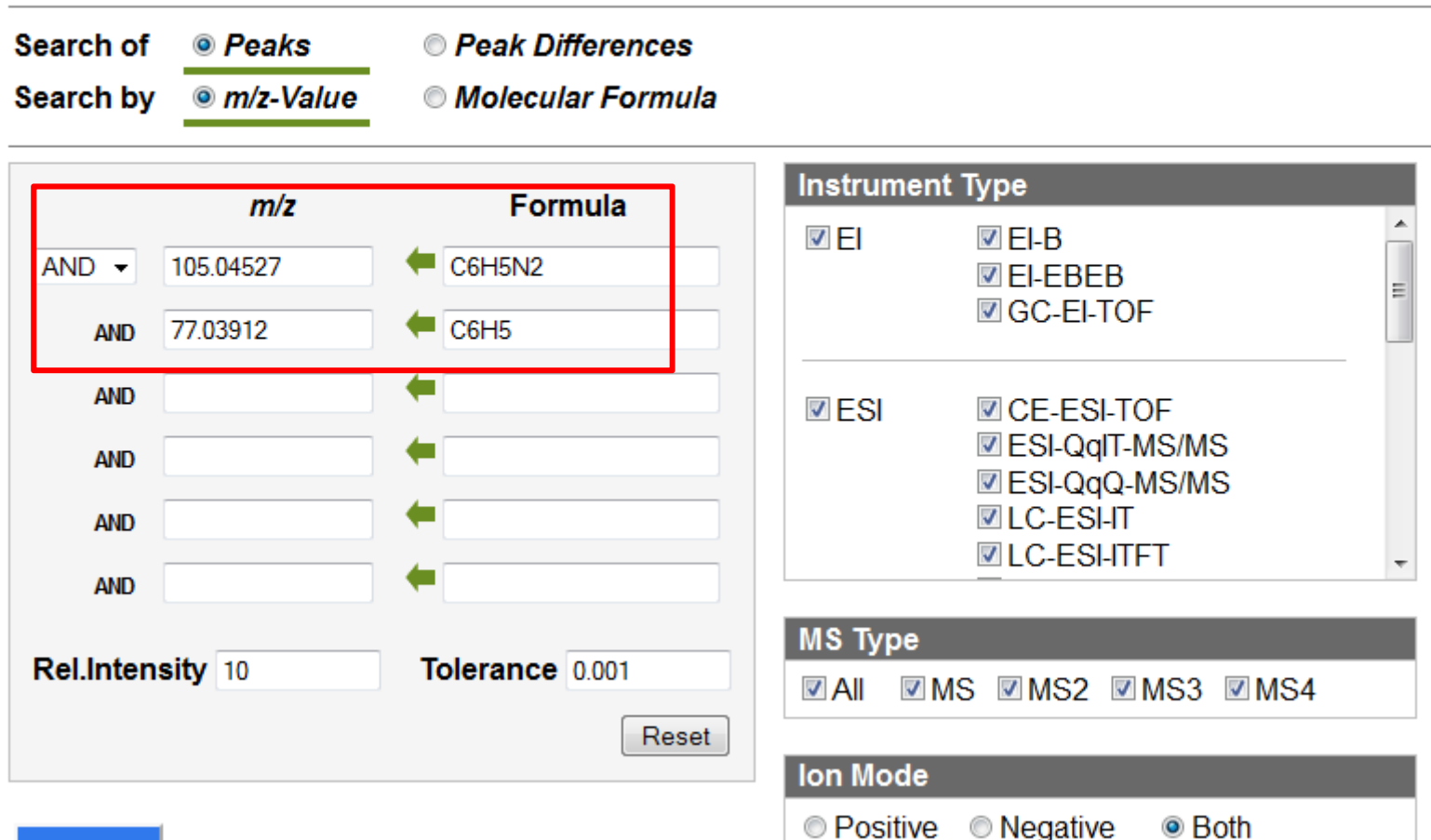

Search

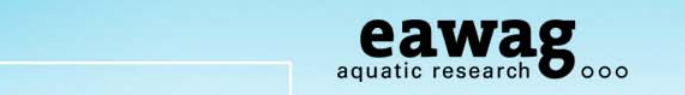

Go

Go

## Peak Search Results (Peaks by m/z value)

Home | Spectrum | Quick | Peak | Substructure | Prediction | Browser | Batch | Browse | Index | MassBank ID:

## MassBank Record: EA013612

Home | Spectrum | Quick | Peak | Substructure | Prediction | Browser | Batch | Browse | Index | MassBank ID:

#### Carbetamide; LC-ESI-ITFT; MS2; 75%; R=15000; [M+H]+

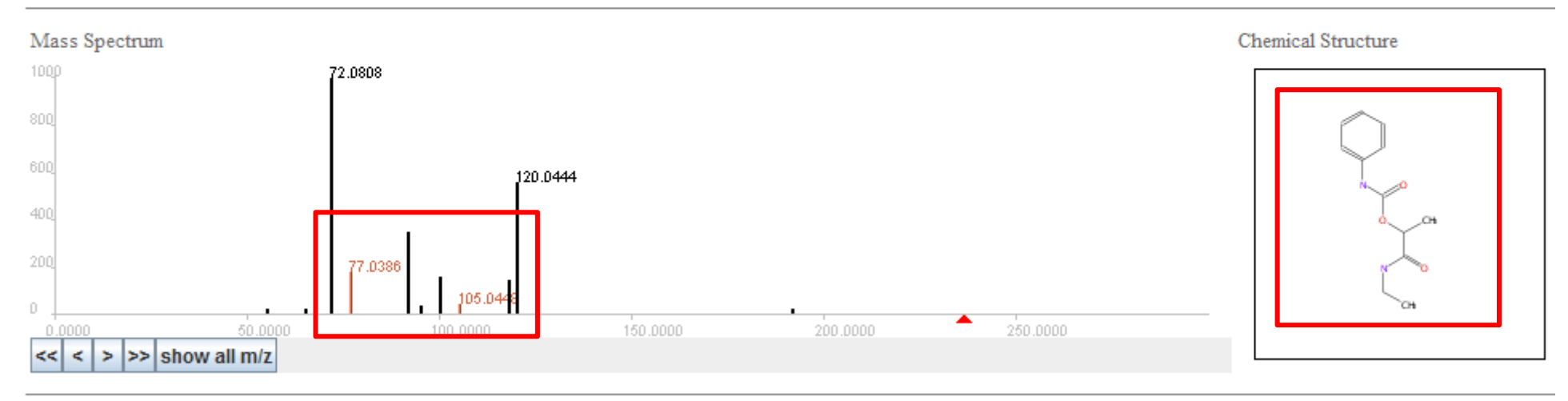

#### ACCESSION: EA013612

RECORD\_TITLE: Carbetamide; LC-ESI-ITFT; MS2; 75%; R=15000; [M+H]+ DATE: 2012.08.02 AUTHORS: Stravs M, Schymanski E, Singer H, Department of Environmental Chemistry, Eawag

| Aminocaproic acid | C6H13NO2                                | 131.09463 |  |
|-------------------|-----------------------------------------|-----------|--|
| 1 spectrum        | · • • • • • • • • • • • • • • • • • • • |           |  |

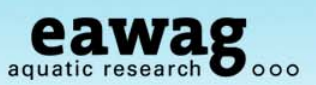

## **MassBank Peak Search**

By Peak Differences and m/z value

## **Peak Search**

| m/z Diff. Formula   AND Instrument Type   AND Instrument Type   AND Instrument Type   AND Instrument Type   Instrument Type Instrument Type   Instrument Type Instrument Type   Instrument Type Instrument Type   Instrument Type Instrument Type   Instrument Type Instrument Type   Instrument Type Instrument Type   Instrument Type Instrument Type   Instrument Type Instrument Type   Instrument Type Instrument Type   Instrument Type Instrument Type                                                                                                    | earch of                 | <ul> <li>Peak Differences</li> <li>Molecular Formula</li> </ul> |                                                                                  |  |
|----------------------------------------------------------------------------------------------------|--------------------------|-----------------------------------------------------------------|----------------------------------------------------------------------------------|--|
| AND   AND                                                                                                    | m/z Diff                 | Formula                                                         | Instrument Type                                                                  |  |
| AND CE-ESI-TOF<br>AND CE-ESI-TOF<br>ESI-QqQ-MS/MS<br>ESI-QqQ-MS/MS<br>ELC-ESI-IT<br>ELC-ESI-ITFT<br>CLC-ESI-ITFT<br>CLC-ESI-ITFTT<br>CLC-ESI-ITF | AND -                    |                                                                 | <ul> <li>✓ EI</li> <li>✓ EI-B</li> <li>✓ EI-EBEB</li> <li>✓ GC-EI-TOF</li> </ul> |  |
| AND<br>Rel.Intensity 100 Tolerance 0.3<br>MS Type<br>MS WMS2 WMS3 WMS4                                                                                                    | AND AND AND              |                                                                 | ESI CE-ESI-TOF<br>ESI-QqIT-MS/MS<br>ESI-QqQ-MS/MS<br>LC-ESI-IT<br>LC-ESI-ITFT    |  |
| Death                                                                                                    | AND<br>Rel.Intensity 100 | Tolerance 0.3                                                   | MS Type<br>☑ All ☑ MS ☑ MS2 ☑ MS3 ☑ MS4                                          |  |

Search

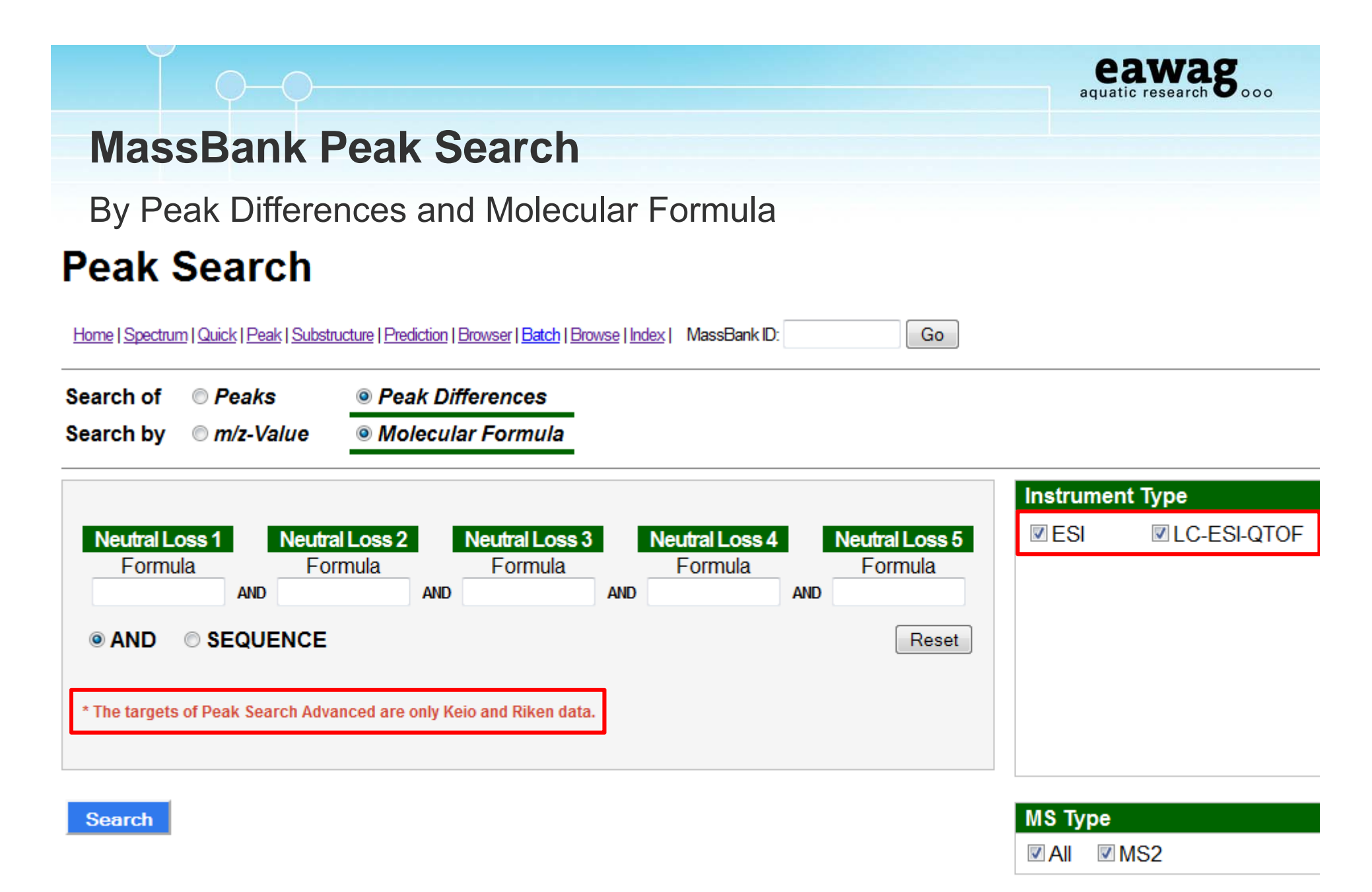

| Ion Mode |          |    |
|----------|----------|----|
| Positive | Negative | ◎B |

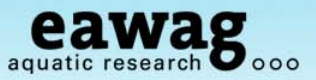

## MassBank Spectrum Search

http://www.massbank.jp/sample/sample.txt

// Specification of file format

- // A line started by '//' is a comment line.
- // A peak is denoted by its m/z and intensity
   separated by one or more spaces.
- // Delimiter of spectra: one or more empty lines is

If you saved the data before the workshop, you can try

- // this example with "SpectrumSearch\_EnvEgs.txt" ID column in the spectrum table for each spectrum.
- // A line started by 'Name:' specifies the value of the name column in the spectrum table for each spectrum.
- // A "Nist Format" file can be used without any modification.

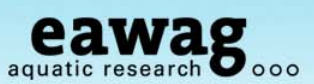

## **MassBank Spectrum Search Results**

## **Spectrum Search**

Home | Spectrum | Quick | Peak | Substructure | Prediction | Browser | Batch | Browse | Index | MassBank ID:

F File Read sample file sample archive Browse... **Compare View** DB Package View File ID 72.0808 No. Name Query EA013612 US000001 1 EA008812 US000002 2 120.0444 Click on file name to search >> show all m/z EA013612 << < 72.0808 100 000 000 Package View display mode : 
 selected 
 related 120.0444

| Search                                 | Pa | rameter Sett | ting |          |     |             |     |      | ပိ | 400<br>200 |
|----------------------------------------|----|--------------|------|----------|-----|-------------|-----|------|----|------------|
| Result                                 |    |              |      |          |     |             |     |      |    | 0<br>200   |
| Name                                   |    | Score        | Hit  | ID       | Ion | Contributor |     | Sec. |    | 400        |
| Carbetamide; LC-ESI-ITFT; MS2; 75%; R= | 1  | 0.941860     | 12   | EA013612 | Ρ   | Eawag       | 1 🔺 |      |    | 600        |
| Carbetamide; LC-ESI-ITFT; MS2; 75%; R= | 7  | 0.937374     | 12   | EA013606 | Ρ   | Eawag       | 2 = |      |    | 800        |
| Carbetamide; LC-ESI-ITFT; MS2; 60%; R= | 7  | 0.908825     | 11   | EA013605 | Ρ   | Eawag       | 3   |      |    | 1000       |
| Carbetamide; LC-ESI-ITFT; MS2; 60%; R= | 1  | 0.903718     | 10   | EA013611 | Ρ   | Eawag       | 4   |      |    | 0.0000     |
| Carbetamide; LC-ESI-ITFT; MS2; 90%; R= | 3  | 0.893760     | 12   | EA013613 | Р   | Eawag       | 5   |      |    | << < >     |

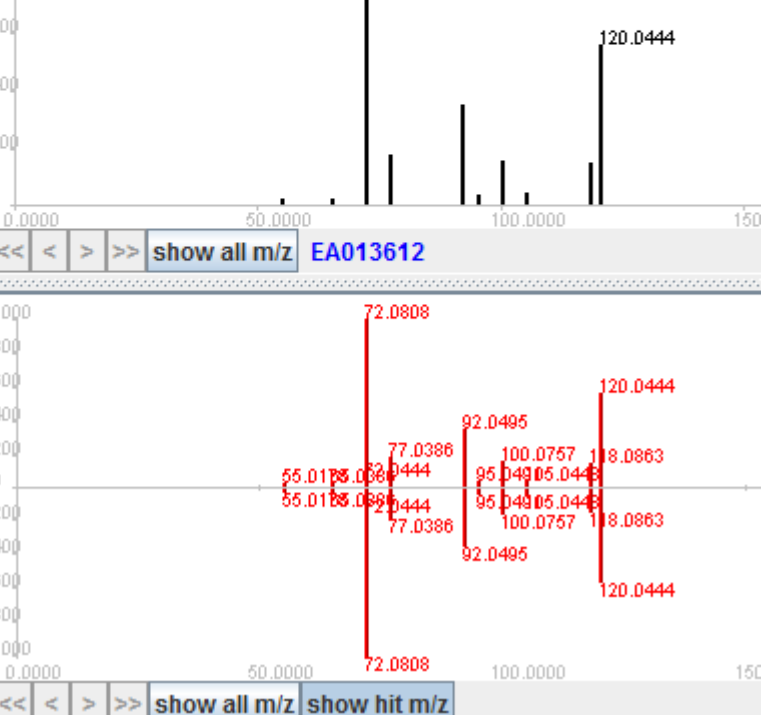

Go

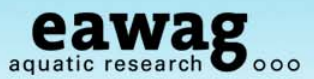

## **MassBank Spectrum Search Results**

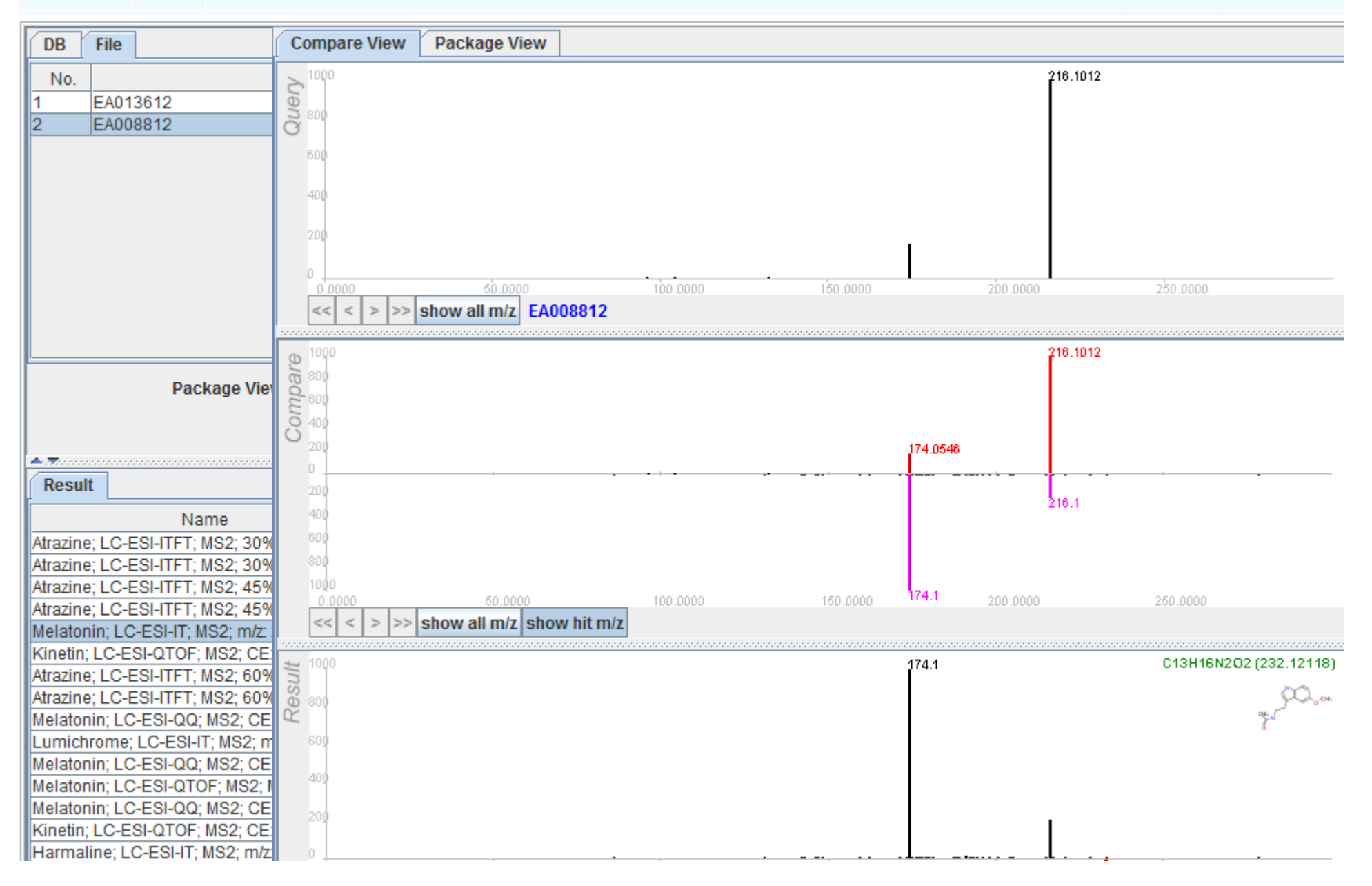

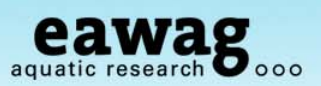

## **MassBank Spectrum Search with NIST Format**

Example Spectrum "atrazine\_msms\_1563.msp"

|                                       | Browse_ File Read     sample file   sample archive                                                                          |                                                                                          |                                              |                                                     |                     |                                                                                                    |                                      |                     |                       |                 |            |
|---------------------------------------|----------------------------------------------------------------------------------------------------|------------------------------------------------------------------------------------------|----------------------------------------------|-----------------------------------------------------|---------------------|----------------------------------------------------------------------------------------------------|--------------------------------------|---------------------|-----------------------|-----------------|------------|
| DB                                    | File                                                                                                    |                                                                                          |                                              |                                                     |                     | Compare View                                                                                           | Package View                         |                     |                       |                 |            |
| No.<br>1                              | Atrazine                                                                                                    | Name                                                                                     |                                              | ID<br>US000001                                      |                     | 1000<br>Non 800                                                                                        | f                                    | 8.0                 | 104.0                 |                 |            |
|                                       |                                                                                                    |                                                                                          |                                              |                                                     |                     | C<br>600<br>400<br>200<br>0<br>0.0000<br>C<br>C<br>C<br>C<br>C<br>C<br>C<br>C<br>C<br>C<br>C<br>C<br>C | 43.0<br>50.0000<br>show all m/z Atra | 79.0                | 96.0<br>100.0000      | 150.0000        | _ <u>l</u> |
| <u> </u>                              | Dackago Viour                                                                                                    | tienlau modo : (®) colocto                                                               | d O colate                                   |                                                     |                     | 1000<br>9.00<br>800                                                                                    |                                      | 8.0                 | 104.0<br>96 0 I       |                 |            |
| <b></b>                               |                                                                                                    | Search Parameter Setting                                                                 |                                              | <b></b>                                             |                     |                                                                                                    |                                      | 79.0<br>71.0        |                       | 132.0           | 174.0      |
| Resu<br>Atrazin                       | It<br>Name<br>e; LC-ESI-ITFT; MS2; 90%; F                                                                                   | Score Hit<br>R=30000; 0.877605 8                                                         | ID<br>EA028813                               | Ion Contributor<br>P Eawag                          | 1-                  | 200<br>400<br>600                                                                                      |                                      | 71.0004<br>79.0058  | 3 96.0467             | 132.032346.0228 | 174.0541   |
| Terbut<br>Terbut<br>Deisor<br>Atrazin | ylazine; LC-ESI-ITFT; MS2; 9<br>ylazine; LC-ESI-ITFT; MS2; 9<br>propylatrazine; LC-ESI-QQ; M<br>e; LC-ESI-ITFT; MS2; 90%; F | 0%; R=3 0.876831 8<br>0%; R=7 0.869507 8<br>IS2; CE: 0.846463 11<br>R=7500; [ 0.841599 7 | EA028413<br>EA028407<br>KO002380<br>EA028807 | P Eawag 2<br>P Eawag 2<br>P Keio Univ.<br>P Eawag 3 | 2 ==<br>3<br>4<br>5 | 800<br>1000<br>0.0000<br><< < > >>                                                                     | 50.0000                              | 8.0243<br>w hit m/z | 100 <b>.19(5)8011</b> | 150.0000        |            |
| Simazi<br>Simazi<br>Atrazin           | ne; LC-ESI-ITFT; MS2; 90%;<br>ne; LC-ESI-ITFT; MS2; 90%;<br>e; LC-ESI-ITFT; MS2; 75%; F                                     | R=7500; 0.830011 8<br>R=3000 0.824303 8<br>R=7500; [ 0.820171 8                          | EA026207<br>EA026213<br>EA028806             | P Eawag<br>P Eawag<br>P Eawag                       | 6<br>7<br>8         | 000 000 000 000 000 000 000 000 000 00                                                                 | f                                    | 8.0243              | 104.0011              |                 |            |

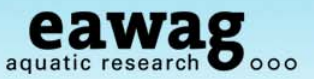

## MassBank Substructure Search

How many spectra in MassBank have the atrazine backbone?

| bstructure          |                                                          | Instrume   | ent Type                                                                  |   |
|---------------------|----------------------------------------------------------|------------|---------------------------------------------------------------------------|---|
| Query1              | Query2                                                   | I €I       | <ul> <li>✓ EI-B</li> <li>✓ EI-EBEB</li> <li>✓ GC-EI-TOF</li> </ul>        | E |
|                     | AND<br>Edit Molfile Clear                                | I ESI      | CE-ESI-TOF<br>ESI-QqIT-MS/MS<br>ESI-QqQ-MS/MS<br>LC-ESI-IT<br>LC-ESI-ITFT |   |
|                     |                                                          | MS Type    | 2                                                                         |   |
| Comparison of pi-el | ectron for each atom                                     |            | MS 🗹 MS2 🗹 MS3 🖾 MS4                                                      |   |
|                     | number in query = number in target 👻                     |            |                                                                           |   |
| * Double and triple | bound is translated to pi-electrons of the bonded atoms. | Ion Mode   | 9                                                                         |   |
|                     | Copyright © 2008 K. Tanaka and S. Kanaya, NAIST, Japa    | n OPositiv | e ONegative ONegative                                                     |   |

Search

#### Query1

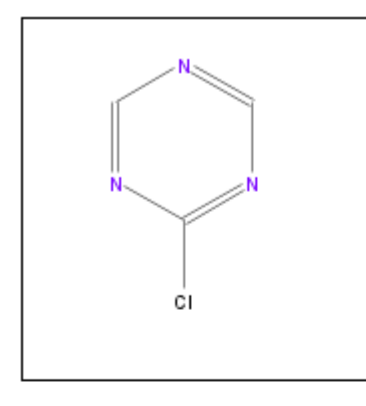

## MassBank Substructure Search Results

Edit / Resubmit Query

#### Results : 59 Hit. (1 - 59 Displayed)

First Prev 1 Next Last (Total 1 Page)

Open All Tree Multiple Display

Spectrum Search

Results End

| Name                                                                  | Formula / Structure | ExactMass | ID |
|-----------------------------------------------------------------------|---------------------|-----------|----|
| 2,6-DICHLORO-4-(N-ETHYL)AMINO-1,3,5-TRIAZINE     1 spectrum           | C5H6CI2N4           | 191.99695 |    |
| 2-CHLORO-4,6-BIS(ETHYLAMINO)-1,3,5-TRIAZINE     1 spectrum            | C7H12CIN5           | 201.07812 |    |
| 6-CHLORO-N-ETHYL-N'-(1-METHYLETHYL)-1,3,5-<br>TRIAZINE     1 spectrum | C8H14CIN5           | 215.09377 |    |
| Atrazine     15 spectra                                               | C8H14Cl1N5          | 215.09320 |    |
| 🗉 Deisopropylatrazine                                                 | C5H8CIN5            | 173.04682 |    |

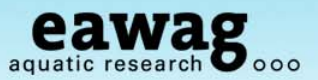

## **Internal MassBank Administration**

#### Eawag Uchem-MassBank

| Title                                                                                                    |
|----------------------------------------------------------------------------------------------------|
| and the set of the second second                                                                                                    |
|                                                                                                    |
| in the second second se |

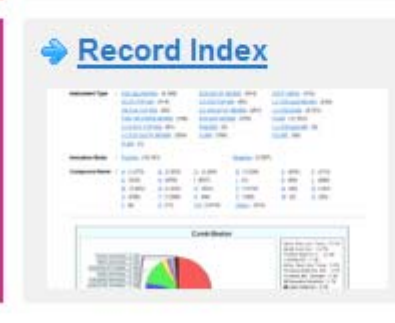

MassBank Administration Tool

|                                                                                                    | -   | -                                                                        |
|----------------------------------------------------------------------------------------------------|-----|--------------------------------------------------------------------------|
| Company lane inc.<br>- Existing of Second 11                                                                                                    | 10  | COL INC.                                                                 |
| The second second secon | 078 | HILKS TO HE<br>UTST HE<br>UTST HE<br>UTST HE<br>UTST HE<br>UTST HE<br>HE |

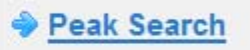

A Quial Caaral

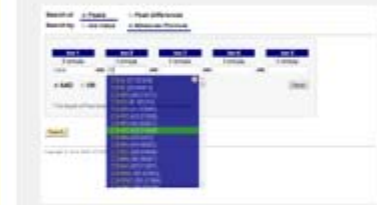

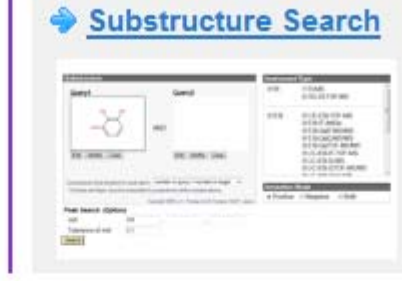

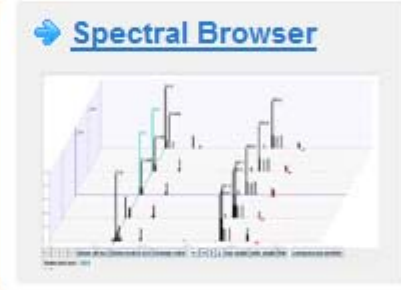

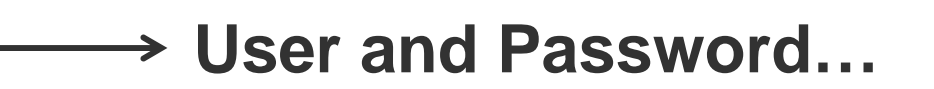

WEB-API WSDL

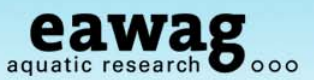

## **Internal MassBank Administration**

#### MassBank Administration Tool

# Main Menu Record Validator Validator Record Validator Record Registration Structure Registration File Upload Sql File Generator Version Information HOME MENU Instrument Editor Record List Structure List Validator Record List Generator Dababase Manager HOME

| Record Validator |                |                                            |                                   |         |            |  |  |  |  |
|------------------|----------------|--------------------------------------------|-----------------------------------|---------|------------|--|--|--|--|
| Database :       | ····· <b>·</b> | Record Version: <ul> <li>2</li> </ul>      | $\bigcirc$ 1 (old record version) |         |            |  |  |  |  |
| Record Archive : |                |                                            |                                   | Browse_ | Validation |  |  |  |  |
|                  | * please speci | fy your [ <b>recdata.zip]</b> or [*.msbk]. |                                   |         |            |  |  |  |  |

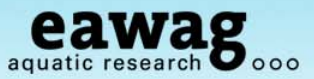

## **Internal MassBank Administration**

#### **Database Manager**

| No. | DB Name            |  | Short Label              | Long Label     |                      |      |        |
|-----|--------------------|--|--------------------------|----------------|----------------------|------|--------|
| 2 🔹 | UchemA             |  | Eawag Uchem Adducts      | Uchem EZ recor | ds of adduct spectra | 3    |        |
|     | URL Type           |  | URL                      |                |                      |      |        |
|     | internal  external |  | http://uchem-massbank/Ma | ssBank/        |                      |      |        |
|     |                    |  |                          |                | Add                  | Edit | Delete |

#### 26 database (20 external database)

| No. | DB Name  | URL                             | Short Label            | Long Label                                          | Status | Details            |
|-----|----------|---------------------------------|------------------------|-----------------------------------------------------|--------|--------------------|
| 0   | MassBank | http://uchem-massbank/MassBank/ | EQ Uchem Q Ex          | Eawag Uchem-<br>MassBank                            | ok     |                    |
| 1   | UchemEZ  | http://uchem-massbank/MassBank/ | EA Uchem Orbi<br>Test  | Annotated Uchem<br>Standard Spectra for<br>Approval | ok     |                    |
| 2   | UchemA   | http://uchem-massbank/MassBank/ | Eawag Uchem<br>Adducts | Uchem EZ records of<br>adduct spectra               | ok     |                    |
| 3   | EA       | http://uchem-massbank/MassBank/ | EA Uchem Orbi          | Annotated Uchem<br>Standard Spectra                 | ok     |                    |
| 4   | Waters   | http://www.massbank.jp/         | Waters                 | Nihon Waters K.K.                                   | ok     | external database. |
| 5   | Kyoto    | http://www.massbank.jp/         | Kyoto Univ.            | Kyoto University                                    | ok     | external database. |
| 6   | MassBank | http://157.110.6.77/MassBank/   | Chubu Univ.            | College. Life and<br>Health Sci, Chubu U            | ok     | external database. |

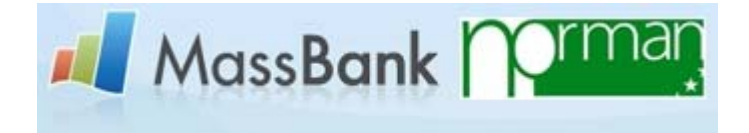

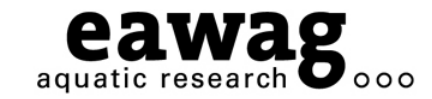

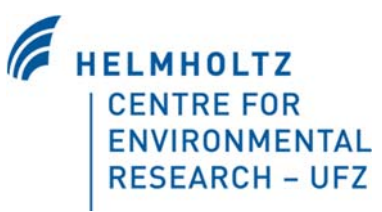

# Thank you for listening

Any Questions?

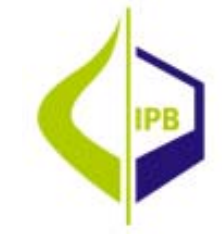

O-O-O

Tobias Schulze (UFZ) Emma Schymanski (Eawag) Michael Gerlich (IPB) tobias.schulze@ufz.de emma.schymanski@eawag.ch michael.gerlich@ipb-halle.de